## How to Renew a Business Registration

1. Log in to your CSS account and click on the 'Dashboard' button.

| TEncinitas CUST | OMER SELF SERV                                 | ICE                                                                                |                                                                                                    |                                                                                              |                                                     |            |
|-----------------|------------------------------------------------|------------------------------------------------------------------------------------|----------------------------------------------------------------------------------------------------|----------------------------------------------------------------------------------------------|-----------------------------------------------------|------------|
|                 | Home Dashboard                                 | Report Issue Apply                                                                 | My Work Today's Inspections                                                                               | Map Pay Invoices Re                                                                          | eports Search <b>Q</b> Calendar                     | 0          |
| Du              | For the b<br>You<br>e to the large volume of l | est CSS user experi<br>can now schedule B<br>building permit subr<br>Thank you for | ence, we suggest using<br>uilding Permit inspectio<br>nittals, plan check revie<br>your continued patienc | Google Chrome or Mi<br>ons from your CSS Das<br>ws are running betwe<br>e and understanding. | crosoft Edge.<br>shboard!<br>een 30-45 days per rev | iew cycle. |
| Ν               | ly Permits                                     |                                                                                    |                                                                                                    |                                                                                              |                                                     |            |
|                 | Attention<br>O                                 | Pending<br>O                                                                       | Active<br>O                                                                                               | Recent<br>O                                                                                  | Draft<br>O                                          |            |
| Ν               | Attention                                      | Pending<br>O                                                                       | Active<br>O                                                                                               | Recent                                                                                       | Draft<br>O                                          | ]          |

2. Scroll down to the section titled 'My Licenses' and click on your business registration number.

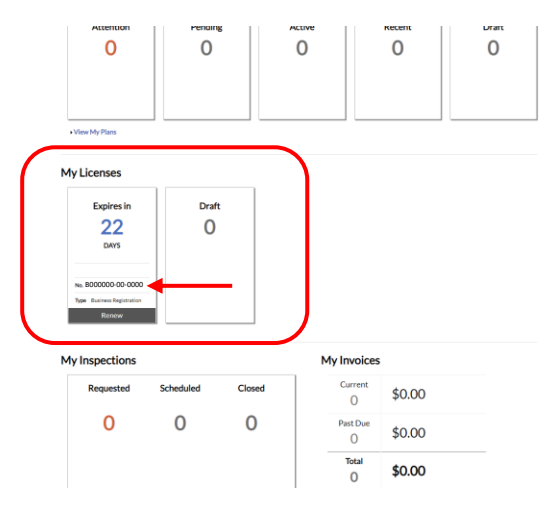

3. Click on the 'Renew' button in the upper right.

| License Number: B000                                           | 000-00-0000                                |            |                   | _                  | Renew      |
|----------------------------------------------------------------|--------------------------------------------|------------|-------------------|--------------------|------------|
| License cannot be pr                                           | inted at this time. License has not been i | ssued.     |                   |                    |            |
| License Details   Tab Element                                  | s   Main Menu                              |            |                   |                    |            |
| License Details                                                |                                            |            |                   |                    |            |
| License Type:                                                  | Business Registration                      | District:  | Old Encinitas     | Applied Date:      | 06/06/2022 |
| Account Number:                                                |                                            | Issued By: | Luther, Maile     | Period Start Date: | 06/14/2022 |
| Status:                                                        | Renewal Pending                            |            |                   | Expiration Date:   | 06/14/2023 |
| Description:                                                   |                                            |            |                   |                    |            |
| Business Locations<br>Business  Next Tab   License<br>Business | Fees Attachments Conta                     | cts Holds  | Classifications M | ore Info           |            |
| Company Name:                                                  | Company Name                               | DBA:       |                   | Open Date:         |            |
| Company Type:                                                  | Corporation                                | Status:    | Active            | Closed Date:       |            |
| District:                                                      | Old Encinitas                              |            |                   | Last Audit Date:   |            |
| Location:                                                      | Commercial                                 |            |                   |                    |            |
| Description:                                                   | Business description                       |            |                   |                    |            |

4. Click the 'Next' button to continue to the next step.

| - TEncinitas (1                                                                   | JSTOMER SELF S                    | ERVICE                       |                         |                                |                                   |                                         |
|-----------------------------------------------------------------------------------|-----------------------------------|------------------------------|-------------------------|--------------------------------|-----------------------------------|-----------------------------------------|
|                                                                                   | Home Da                           | ashboard Report Issue        | Apply My Work           | Today's Inspections Ma         | ap Pay Invoices Reports           | Search <b>Q</b> Calendar 🔘              |
|                                                                                   | Renew License - Bus               | iness Registration           |                         |                                |                                   | *REQUIRED                               |
|                                                                                   | <b>1</b><br>Туре                  |                              | 2<br>More Info          | Attac                          | 3<br>chments                      | Review and Submit                       |
|                                                                                   | LICENSE DETAILS                   |                              |                         |                                |                                   |                                         |
|                                                                                   | Please provide a detailed D       | ESCRIPTION of your busines   | s operation under LICEN | SE DETAILS.                    |                                   |                                         |
|                                                                                   | License Type                      | Business Registration        | ~                       |                                |                                   |                                         |
|                                                                                   | Description                       | Business description         |                         |                                |                                   |                                         |
|                                                                                   |                                   |                              |                         |                                |                                   | Nex                                     |
| leed Help? Email                                                                  |                                   |                              |                         |                                |                                   |                                         |
| ncinitas CSS Support: 760.633.2708   Encinitas Buil<br>ter District: 760.633.2650 | Iding Division: 760.633.2730   En | cinitas Engineering Divisior | 1: 760.633.2706   Encin | itas Planning Division: 760.63 | 33.2710   Encinitas Fire Preventi | ion: 760.633.2820   Encinitas Parks, Re |
| ity Hall: 505 S Vulcan Ave, Encinitas, CA 92024-287                               | 79                                |                              |                         |                                |                                   |                                         |

5. Click on the drop down menu and select 'Yes' from the list to agree to the renewal text then click 'Next.'

| TEncinitas ( | USTOMER SELF SERVICE                                                                                                   |                                                                                                    |                                                                                |                                            |
|--------------|----------------------------------------------------------------------------------------------------|----------------------------------------------------------------------------------------------------|--------------------------------------------------------------------------------|--------------------------------------------|
|              | Home Dashboard Repo                                                                                                    | rtlssue Apply MyWork Today:                                                                             | s Inspections Map Pay Involces Re                                              | eports Search 🔍 Calendar 🧿                 |
|              | Renew License - Business Registrati                                                                                    | on                                                                                                    |                                                                                | *REQUIRED                                  |
|              | 9                                                                                                    | 0                                                                                                    | 0                                                                              | 0                                          |
|              | Туре                                                                                                    | More info                                                                                               |                                                                                |                                            |
|              | MORE INFO<br>FOR REINEWALS ONLY: By proceeding you<br>changed, please do not proceed to the next<br>1 Agree to Renewal | are agreeing that no part of the Business-<br>tep. Contact the City of Enclintas permits<br>fext Above: | such as location, owners, and/or type of bus<br>@encinitasca.gov/760-633-2708. | iness - has changed. If these details have |
|              | Back                                                                                                    | Tex Hous Renewal                                                                                        |                                                                                |                                            |

6. There aren't any required documents for a business registration renewal. Click the 'Next' button to continue to the next step.

| TEncinitas CUSTOMER SE | LF SERVICE                  |               |                                      |                                      |
|------------------------|-----------------------------|---------------|--------------------------------------|--------------------------------------|
| Но                     | me Dashboard Report Issue   | Apply My Work | Today's Inspections Map Pay Invoices | Reports Search <b>Q</b> , Calendar 💿 |
| Renew Licen            | e - Business Registration   |               |                                      | *REQUIRED                            |
|                        | Ø                           | $\bigcirc$    | 3                                    | 0                                    |
|                        | Туре                        | More Info     | Attachments                          | Review and Submit                    |
| Attachments            |                             |               |                                      |                                      |
| No Attachments         | Required.                   |               |                                      |                                      |
| click or               | drag files                  |               |                                      |                                      |
| Add Att                | achment                     |               |                                      |                                      |
| -                      | F                           |               |                                      |                                      |
| Supported: pd          | f, jpg. png. jpeg.<br>( zin |               |                                      |                                      |
|                        |                             |               |                                      |                                      |
|                        |                             |               |                                      |                                      |
| Back                   |                             |               |                                      | Next                                 |
|                        |                             |               |                                      |                                      |

7. Review your business information shown and click the 'Submit' button after you have confirmed that all information is correct. If there have been changes to your business information, do not proceed. Email <u>permits@encinitasca.gov</u> for further instruction.

| - Fincinitas | CUSTOMER   | SELF SERVI              | CE           |                                                         |                        |                  |                  |              |  |
|--------------|------------|-------------------------|--------------|---------------------------------------------------------|------------------------|------------------|------------------|--------------|--|
|              |            | Home Dashboard          | Report Issue | Apply My Work                                           | Today's Inspections    | Map Pay Invoices | Reports Search ( | 🕽 Calendar 🧿 |  |
|              | Renew Lic  | ense - Business Reg     | istration    |                                                         |                        |                  |                  | *REQUIRED    |  |
|              |            | 0                       |              | 0                                                       |                        |                  |                  | D            |  |
|              |            | Туре                    |              | More Info                                               |                        | Attachments      | Review           | and Submit   |  |
|              |            |                         |              |                                                         |                        |                  | -                | Submit       |  |
|              | Locations  |                         |              |                                                         |                        |                  |                  |              |  |
|              |            | Location                | 505 S V      | 'ulcan Ave, Encinitas, CA                               | , United States 92,024 | D24              |                  |              |  |
|              |            | Mailing                 | 505 S V      | 505 S Vulcan Ave, Encinitas, CA, United States, 3200201 |                        |                  |                  |              |  |
|              |            | Parcel Number           | 000000       | 10000                                                   |                        |                  |                  |              |  |
|              | Basic Info |                         |              |                                                         |                        |                  |                  |              |  |
|              |            | Туре                    |              | Business Registra                                       | tion                   |                  |                  |              |  |
|              |            | Description             | Busine       | ss description                                          | ls                     |                  |                  |              |  |
|              |            | Industry Classification | s) 000000    | D – Classification Title                                | ntal                   |                  |                  |              |  |
|              |            | Applied Date            |              | 05/23/2023                                              |                        |                  |                  |              |  |
|              | Contacts   |                         |              |                                                         |                        |                  |                  |              |  |
|              |            | Agent                   |              | Brayden Davis                                           |                        |                  |                  |              |  |
|              |            |                         |              | 505 S Vulcan Ave,                                       | Encinitas, CA, United  | States, 92024    |                  |              |  |

9. Click on the 'Add to Cart' button to pay your Business Registration Renewal Fee.

8.

| TEncinitas | CUSTOMER SELF SI                          | RVICE                        |                  |                       |                  |                   |                        |
|------------|-------------------------------------------|------------------------------|------------------|-----------------------|------------------|-------------------|------------------------|
|            | Home Dast                                 | nboard Report Issue          | Apply My Work    | Today's Inspections   | Map Pay Involces | Reports Sean      | ch <b>Q</b> Calendar 🧿 |
|            | ✓ Your license application                | was submitted successfull    | y.               |                       |                  |                   | ×                      |
|            | License Number: B0                        | 00000-00-0000                |                  |                       |                  | -                 | Add to Cart            |
|            | License cannot be pri                     | nted at this time. License h | nas unpald fees. |                       |                  |                   |                        |
|            | License Details   Tab Elements            | Main Menu                    |                  |                       |                  |                   |                        |
|            | License Details                           |                              |                  |                       |                  |                   |                        |
|            | License Type:                             | Business Registration        | D                | istrict: Old Encinita | 5                | Applied Date:     | 05/23/2023             |
|            | Account Number:                           |                              | Issu             | ed By: Luther, Mail   | e P              | eriod Start Date: | 06/14/2023             |
|            | Status:                                   | Issued                       |                  |                       |                  | Expiration Date:  | 06/14/2024             |
|            | Description:                              | Business description         |                  |                       |                  |                   |                        |
|            | Business Locations                        | Fees Attachmen               | its Contacts Cl  | assifications More I  | nto              |                   |                        |
|            | Business  Next Tab  License  <br>Business | Details   Main Menu          |                  |                       |                  |                   |                        |
|            | Company Name:                             | Company Name                 |                  | DBA:                  |                  | Open Date:        |                        |
|            | Company Type:                             | Corporation                  |                  | Status: Active        |                  | Closed Date:      |                        |
|            | District:                                 | Old Encinitas                |                  |                       |                  | Last Audit Date:  |                        |

10. Click the 'Check Out' button to continue to the payment method screen.

Mood Hole? Cossil

| TEncinitas (US) | TOMER SELF                                                                                                    | SERVI     | CE           |       |             |                       |        |              |         |            |                         |    |
|-----------------|----------------------------------------------------------------------------------------------------|-----------|--------------|-------|-------------|-----------------------|--------|--------------|---------|------------|-------------------------|----|
|                 | Home                                                                                                    | Dashboard | Report Issue | Apply | My Work     | Today's Inspections   | Мар    | Pay Invoices | Reports | Search Q   | Calendar 🔘              |    |
|                 | <back< th=""><th></th><th></th><th></th><th></th><th></th><th></th><th></th><th></th><th></th><th></th><th></th></back<> |           |              |       |             |                       |        |              |         |            |                         |    |
|                 | Shopping Cart                                                                                                    |           |              |       |             |                       |        |              |         |            |                         |    |
|                 |                                                                                                    |           |              |       |             |                       |        |              |         | Tot        | al \$24.00<br>Check Out | •- |
|                 | Invoice: 01<br>Due Date: 0                                                                                               | 6/22/2023 |              |       | De          | escription: B000000-0 | 0-0000 |              |         |            |                         |    |
|                 | Case Number                                                                                                    | Proje     | sct          | Case  | Address     |                       |        | Amount Due   |         | \$24       | .00                     |    |
|                 | B000000-00-0000                                                                                                    |           |              | 505 S | Vulcan Ave, | Encinitas, CA 92024   |        | \$24.00      |         | Top   Mair | Menu                    |    |
|                 |                                                                                                    |           |              |       |             |                       |        |              |         |            | al \$24.00<br>Check Out |    |
|                 |                                                                                                    |           |              |       |             |                       |        |              |         |            |                         |    |

11. Complete the process by entering your payment information and processing your payment.

|                                                                  | 5                |                |           |                 |                       |
|------------------------------------------------------------------|------------------|----------------|-----------|-----------------|-----------------------|
| City of Encinitas<br>Order Number: 00000<br>uesday, May 23, 2023 |                  |                |           |                 |                       |
| nvoice #                                                         | Item Description | c              | wantity   | Unit Price      | Total Pric            |
| 000000                                                           | B000000-00-0000  | 1              |           | \$24.00         | \$24.0                |
|                                                                  |                  |                |           | Item Total:     | \$24.0                |
| ayment Details                                                   |                  |                |           |                 |                       |
| -,                                                               |                  |                |           |                 | "all fields are requi |
| Cardholder Name                                                  |                  | Billing Street |           |                 | Billing Zip Code      |
| Card Type                                                        |                  | Card Number    |           | Expiration Date |                       |
| Select one                                                       | ~                |                |           | Month V         | Year 👻                |
| CVV Code                                                         |                  |                |           |                 |                       |
|                                                                  |                  | Pay Now        | r-\$24.00 |                 |                       |
|                                                                  |                  |                |           |                 |                       |